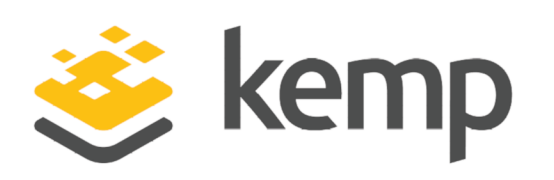

SAML

## Feature Description

UPDATED: 22 March 2021

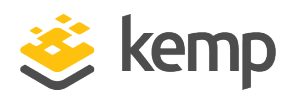

#### **Copyright Notices**

Copyright © 2002-2021 Kemp Technologies, Inc. All rights reserved. Kemp Technologies and the Kemp Technologies logo are registered trademarks of Kemp Technologies, Inc.

Kemp Technologies, Inc. reserves all ownership rights for the LoadMaster and Kemp 360 product line including software and documentation.

Used, under license, U.S. Patent Nos. 6,473,802, 6,374,300, 8,392,563, 8,103,770, 7,831,712, 7,606,912, 7,346,695, 7,287,084 and 6,970,933

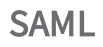

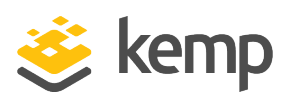

## **Table of Contents**

| 1 Introduction                                    | 5  |
|---------------------------------------------------|----|
| 1.1 Document Purpose                              | 5  |
| 1.2 Intended Audience                             | 5  |
| 1.3 Related Firmware Version                      | 5  |
| 2 SAML Authentication Flow                        | 6  |
| 3 AD FS Settings                                  | 9  |
| 3.1 Terminology Differences                       | 9  |
| 3.2 Ensure the Services are Running               | 9  |
| 3.3 Service Settings                              | 12 |
| 3.4 Endpoint Settings                             | 15 |
| 3.5 Certificate Settings                          | 16 |
| 3.6 Claim Description Settings1                   | 19 |
| 3.7 Trust Relationships Settings                  | 19 |
| 3.7.1 Ensure Active Directory is Enabled          | 19 |
| 3.7.2 Add a Relying Party Trust                   | 20 |
| 3.7.3 Add End Points                              | 30 |
| 3.7.4 Import the Certificate                      | 34 |
| 3.7.5 Configure the Identifiers                   | 35 |
| 3.7.6 Claim Rules                                 | 36 |
| 3.8 Authentication Policies Setting               | 39 |
| 4 Configure SAML Authentication in the LoadMaster | 42 |

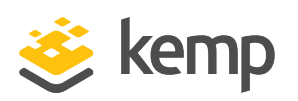

| 4.1 Limitations                          | 42 |
|------------------------------------------|----|
| 4.1.1 Certificate Signature Verification |    |
| 4.1.2 Persistent Cookies                 |    |
| 4.2 Configure the SSO Domain             | 42 |
| 4.3 Configure the Virtual Service        |    |
| 5 Appendix A: Logging                    |    |
| References                               |    |
| Last Updated Date                        | 52 |

SAML 1 Introduction

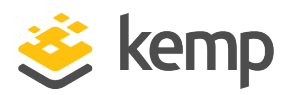

## 1 Introduction

Security Assertion Markup Language (SAML) is a standards-defined protocol. The specification defines the syntax and semantics for assertions made about a subject. Subjects are typically end users of a system. SAML assertions and protocol messages are XML-encoded but rely on HTTP-based mechanisms for transport between entities.

SAML enables web-based Single Sign On (SSO). It also provides for centralized federated identity and authentication management. Microsoft Active Directory Federation Services (AD FS) is the SAML-based Identity Provider (IdP) which has been tested and which is referred to in this document. However, other IdPs may also work. AD FS is a standards-based service running on a Microsoft box that allows the secure sharing of identity information between trusted parties. In general terms, this is known as a federation. AD FS supports SAML, essentially playing the role of a SAML IdP. The LoadMaster supports SAML, playing the role of a SAML service provider. The service provider provides secure, gated access to a resource.

## 1.1 Document Purpose

The purpose of this document is to provide information and instructions on how to configure SAML authentication with the Kemp LoadMaster.

## 1.2 Intended Audience

This document is intended to be used by anyone who is interested in finding out further information about using SAML authentication with the LoadMaster.

## 1.3 Related Firmware Version

Published with LMOS version 7.2.48.3 LTS. This document has not required substantial changes since 7.2.48.3 LTS. However, the content is in sync with the latest LoadMaster LTS firmware.

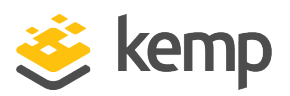

# 2 SAML Authentication Flow

When using other Edge Security Pack (ESP) authentication protocols in the LoadMaster, end users are presented with the standard Kemp login form. This is not displayed by LoadMaster when using SAML because a login form is not provided by Kemp. The LoadMaster instead redirects the client to a login form which is located at the IdP.

The LoadMaster implementation relies on protocol bindings for HTTP redirect which is used for redirections to a claims provider, alternatively known as an IdP. The LoadMaster also has a dependency on HTTP POST – the LoadMaster expects HTTP POST messages for IdP responses, where applicable.

The domain is fundamentally different to other types of SSO domain that are configurable on the LoadMaster because the LoadMaster does not interact directly with the authentication server (AD FS in this scenario). The LoadMaster redirects and informs the client to interact directly with AD FS so that the client can input the credentials that are required for authentication.

The URL provided in the original request from L7 is preserved. This URL is given precedence over the destination URL from the SAML response. For example, if a user logs in to a URL such as https://sharepoint.kemptest.com/personal/admin, they are directed to https://sharepoint.kemptest.com/personal/admin and not https://sharepoint.kemptest.com.

#### 2 SAML Authentication Flow

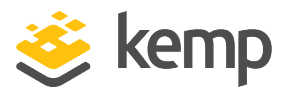

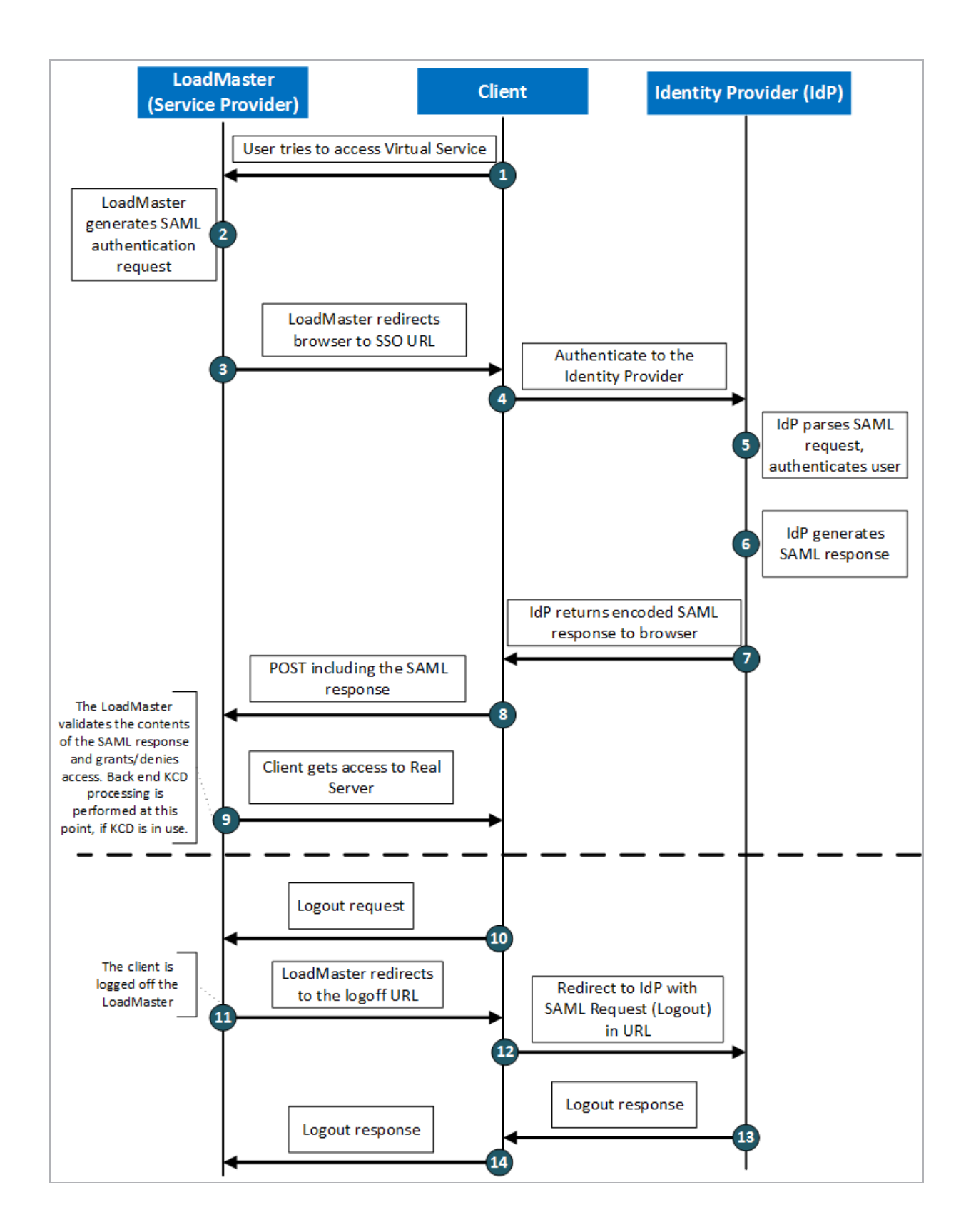

kemp.ax

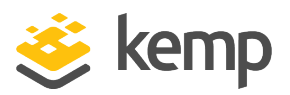

Here is a description of the flow:

1. The client attempts to connect to the Virtual Service on the LoadMaster.

2. The LoadMaster identifies that there is no cookie for the session. As this is a SAML-based domain – the authentication request is built.

3. The client is informed to redirect to the IdP.

4. The client sees the login form from the IdP federation server and enters their credentials. This interaction is between the client and the IdP. The credentials are passed between the client and the Federation Server.

5. The IdP parses the SAML request and authenticates the user.

6. The IdP generates the SAML response.

7. The IdP returns the encoded SAML response to the browser in the URL.

8. A POST request, including the SAML response is passed back to the Service Provider (the LoadMaster).

9. The LoadMaster validates the contents of the SAML response and grants/denies access. Back-end KCD processing is performed at this point, if KCD is in use.

Logging out results in another series of events:

10. The user signs out.

11. The client gets logged out of the LoadMaster and redirected to the IdP again to allow the user to log back in, if necessary.

12. A logout response is passed from the IdP to the client.

13. A logout response is passed from the client to the LoadMaster.

This flow is known as SP-initiated authentication; IdP-initiated authentication is not supported.

SAML 3 AD FS Settings

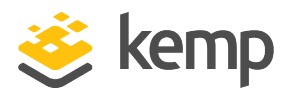

# 3 AD FS Settings

Some information is provided below on some of the key AD FS settings. The AD FS settings can be configured using the AD FS management console which is available in the Server Manager by going to **Tools > AD FS Management**.

## 3.1 Terminology Differences

There is a difference in terminology between AD FS terms and SAML terms. AD FS supports SAML and implements SAML but the terminology associated with AD FS varies in comparison to the terminology that is used in the context of SAML.

| AD FS<br>Name      | SAML Name                  | Concept                                                                                                    |
|--------------------|----------------------------|----------------------------------------------------------------------------------------------------|
| Security<br>Token  | Assertion                  | A package of security information, describing a user, created and consumed during a federated access request. |
| Claims<br>Provider | Identity<br>Provider (IdP) | Partner in a federation that creates security tokens for users.                                               |
| Relying<br>Party   | Service<br>Provider (SP)   | Partner in a federation that consumes security tokens for providing access to applications.                   |
| Claims             | Assertion<br>attributes    | Data about users that is sent inside security tokens.                                                         |

Some examples of these terminology differences are provided in the table below.

### 3.2 Ensure the Services are Running

Before making changes to the AD FS settings, ensure the Active Directory Federation Services and Device Registration Service are running.

To do this, follow the steps below:

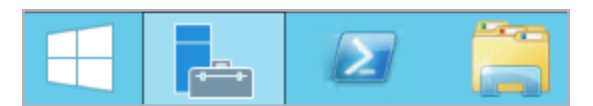

1. Click the Start menu in the bottom-left corner of the screen.

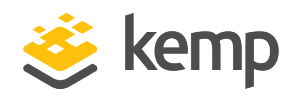

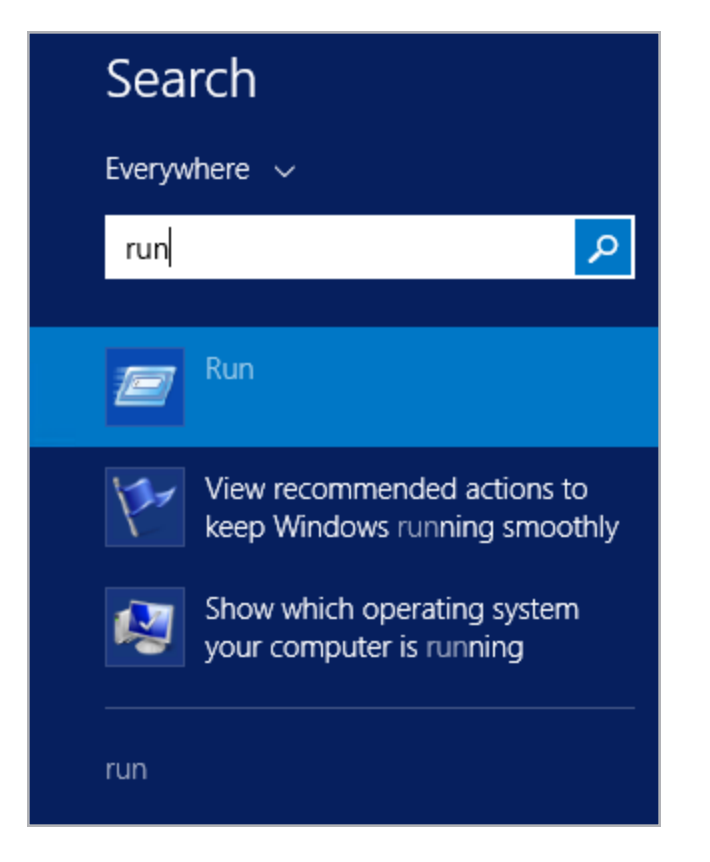

2. Type **run** and click the **Run** option.

|       | Run X                                                                                                    |
|-------|----------------------------------------------------------------------------------------------------|
|       | Type the name of a program, folder, document, or<br>Internet resource, and Windows will open it for you. |
| Open: | services.msc ~                                                                                           |
|       | OK Cancel Browse                                                                                         |

3. Enter services.msc and click OK.

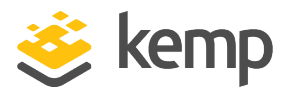

| Name                                      | Description   | Status  | Startup Type           | Log On As     |
|-------------------------------------------|---------------|---------|------------------------|---------------|
| Active Directory Certificate Services     | Creates, ma   | Running | Automatic              | Local Syste   |
| 🖗 Active Directory Domain Services        | AD DS Dom     | Running | Automatic              | Local Syste   |
| 🔐 Active Directory Federation Services    | Enables Acti  | Running | Automatic (Delayed Sta | SAMLTEST      |
| 🔍 Active Directory Web Services           | This service  | Running | Automatic              | Local Syste   |
| 🔍 App Readiness                           | Gets apps re  |         | Manual                 | Local Syste   |
| 🔍 Application Experience                  | Processes a   |         | Manual (Trigger Start) | Local Syste   |
| 🔍 Application Host Helper Service         | Provides ad   | Running | Automatic              | Local Syste   |
| 🔍 Application Identity                    | Determines    |         | Manual (Trigger Start) | Local Service |
| 🔍 Application Information                 | Facilitates t | Running | Manual (Trigger Start) | Local Syste   |
| 🔍 Application Layer Gateway Service       | Provides su   |         | Manual                 | Local Service |
| 🔍 Application Management                  | Processes in  |         | Manual                 | Local Syste   |
| 🔍 AppX Deployment Service (AppXSVC)       | Provides inf  |         | Manual                 | Local Syste   |
| 🔍 ASP.NET State Service                   | Provides su   |         | Manual                 | Network S     |
| 🔍 Background Intelligent Transfer Service | Transfers fil |         | Manual                 | Local Syste   |
| 🔍 Background Tasks Infrastructure Service | Windows in    | Running | Automatic              | Local Syste   |
| 🔍 Base Filtering Engine                   | The Base Fil  | Running | Automatic              | Local Service |
| 🔍 Certificate Propagation                 | Copies user   | Running | Manual                 | Local Syste   |
| 🔍 CNG Key Isolation                       | The CNG ke    | Running | Manual (Trigger Start) | Local Syste   |
| 🔍 COM+ Event System                       | Supports Sy   | Running | Automatic              | Local Service |
| 🔍 COM+ System Application                 | Manages th    |         | Manual                 | Local Syste   |
| 🔍 Credential Manager                      | Provides se   | Running | Manual                 | Local Syste   |
| Cryptographic Services                    | Provides thr  | Running | Automatic              | Network S     |
| COM Server Process Launcher               | The DCOM      | Running | Automatic              | Local Syste   |
| Device Association Service                | Enables pair  |         | Manual (Trigger Start) | Local Syste   |
| 🔍 Device Install Service                  | Enables a c   |         | Manual (Trigger Start) | Local Syste   |
| Device Registration Service               | Enables Dev   | Running | Automatic              | SAMLTEST      |

4. Ensure the Active Directory Federation Services is running. If it is not, right-click it and click **Start**.

| Name 🔶                        | Description | Status  | Startup Type | Log On As   |
|-------------------------------|-------------|---------|--------------|-------------|
| Cevice Install Service        | Enables a c |         | Manual (Trig | Local Syste |
| 😳 Device Registration Service | Enables Dev | Running | Automatic    | SAMLTEST    |
| 🔍 Device Setup Manager        | Enables the |         | Manual (Trig | Local Syste |

5. Ensure the Device Registration Service is running. If it is not, right-click them and click **Start**.

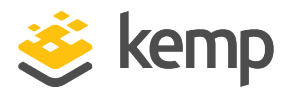

## 3.3 Service Settings

| AD FS                                                            | Actions                            |
|------------------------------------------------------------------|------------------------------------|
| Quantinu                                                         | AD FS                              |
|                                                                  | Add Relying Party Trust            |
| AD FS provides single-sign-on (SSO) access for client computers. | Add Claims Provider Trust          |
| Learn More                                                       | Add Attribute Store                |
| Configuring Trust Relationships                                  | Edit Federation Service Properties |
| Configuring Authentication Policies                              | Edit Published Claims              |
| Troubleshooting AD FS                                            | Revoke All Proxies                 |
| AD FS Help                                                       | View 🕨                             |
|                                                                  | New Window from Here               |
|                                                                  | Q Refresh                          |
|                                                                  | 👔 Help                             |

To access the Federation Service Properties, click the **AD FS folder** and click **Edit Federation Service Properties** on the right.

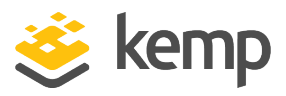

| Federation Service Properties                                                                          |
|----------------------------------------------------------------------------------------------------|
| General Organization Events<br><u>F</u> ederation Service display name:                                |
| Example: Fabrikam Federation Service                                                                   |
| espadfs.samitest.com                                                                                   |
| Example: fs.fabrikam.com<br>Federation Service identifier:                                             |
| http://espadfs.samltest.com/adfs/services/trust<br>Example: http://fs.fabrikam.com/adfs/services/trust |
| Web SSO lifetime: 480 🗘 minutes                                                                        |
| OK Cancel Apply                                                                                        |

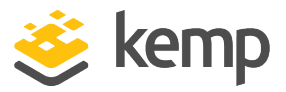

| CORPORATION<br>Sign in with your organizational account | CORPORATION<br>Sign in with your organizational account<br>someone@example.com<br>Password | welcome to samItest                      |  |
|---------------------------------------------------------|--------------------------------------------------------------------------------------------|------------------------------------------|--|
| Sign in with your organizational account                | Sign in with your organizational account someone@example.com Password                      | corporation                              |  |
| Sign in with your organizational account                | Sign in with your organizational account someone@example.com Password                      |                                          |  |
|                                                         | someone@example.com<br>Password                                                            | Sign in with your organizational account |  |
|                                                         | someone@example.com<br>Password                                                            |                                          |  |
| someone@example.com                                     | Password                                                                                   |                                          |  |
| Password                                                |                                                                                            | someone@example.com                      |  |
| Sign in                                                 |                                                                                            | someone@example.com<br>Password          |  |

The Federation Service display name is the corporation name. This is shown on the log on screen when the client is redirected to the form-based authentication on the IdP. In the example screenshot above, the Federation Service display name is set to samItest corporation.

The Federation Service name is the qualified server name (Fully Qualified Domain Name (FQDN)) for this federation service (AD FS).

The Federation Service identifier is the IdP entity ID, such as http://<FQDN>/adfs. This must match the IdP entity ID in the context of SAML.

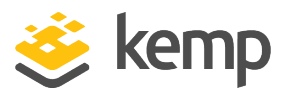

| Federation Service Properties                                                                                                    |
|----------------------------------------------------------------------------------------------------|
| General Organization Events                                                                                                    |
| Select the types of events or audits that this Federation Service will record in the event log.                                                        |
| Error events                                                                                                    |
| ✓ Warning events                                                                                                    |
| ✓ Information events                                                                                                    |
| Success audits                                                                                                    |
| Failure audits                                                                                                    |
| If you select any of the audit check boxes, you must also enable<br>auditing using the Local Security Policy snap-in before audits can be<br>recorded. |
| OK Cancel Apply                                                                                                    |

In the Events tab, the first three options should be selected.

## 3.4 Endpoint Settings

The Services > Endpoints folder contains a list of the endpoints that are served by AD FS.

| Metad | ata |                                                      |                     |
|-------|-----|------------------------------------------------------|---------------------|
| Yes   | Yes | /adfs/services/trust/mex                             | WS-MEX              |
| Yes   | Yes | /Federation Metadata/2007-06/Federation Metadata xml | Federation Metadata |
| Yes   | No  | /adfs/fs/federationserverservice.asmx                | ADFS 1.0 Metadata   |

kemp.ax

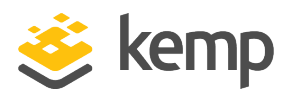

The Metadata section contains a path to the FederationMetadata.xml file which can be imported into the LoadMaster when configuring the SAML domain. This path will form part of a full URL which includes the federation service server. Go to this URL (for example, https://<FQDN>/FederationMetadata/2007-06/FederationMetadata.xml) in a web browser to download the metadata file which can then be imported using the IdP Metadata File field in the LoadMaster. Importing this file automatically populates the IdP Entity ID, IdP SSO URL and IdP Logoff URL fields with the relevant data.

## 3.5 Certificate Settings

All communications between the service provider and the IdP (AD FS in this case) must be secure. The certificate infrastructure must be in place on AD FS. Kemp assumes that this is in place in the case of production environments. If setting up AD FS for the first time, please ensure the correct certificate infrastructure is in place.

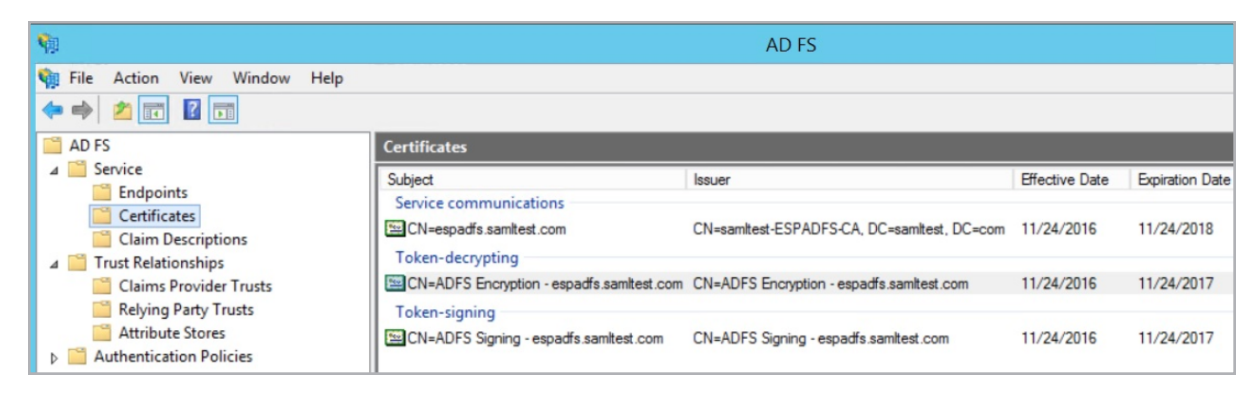

In the Certificates folder, there are certificates for service communication, token decrypting and token signing. The token signing certificate is important. When referring to tokens in AD FS, they generally map to assertions in the context of SAML. The token signing certificate is used for signing any response data from the AD FS. The LoadMaster requires this certificate to verify the signature on the service provider side (that is, on the LoadMaster side).

Export the token signing certificate from AD FS by following the steps below:

- 1. Go to Services > Certificates in AD FS.
- 2. Select the **Token-signing** certificate.

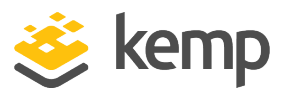

| ions                                   |
|----------------------------------------|
| rtificates 🔺                           |
| Add Token-Signing Certificate          |
| Add Token-Decrypting Certificate       |
| Set Service Communications Certificate |
| View 🕨                                 |
| New Window from Here                   |
| Refresh                                |
| Help                                   |
| I=ADFS Signing - espadfs.samItes 🔺     |
| View Certificate                       |
| Set as Primary                         |
| Help                                   |
|                                        |

3. Click View Certificate.

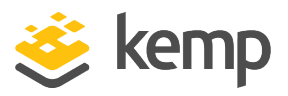

| R                               |                                                                                      | Cer                            | tificate                                                                                                    |                                                                            | X |
|---------------------------------|--------------------------------------------------------------------------------------|--------------------------------|----------------------------------------------------------------------------------------------------|----------------------------------------------------------------------------|---|
| General                         | Details                                                                              | Certification Path             |                                                                                                    |                                                                            |   |
| Show:                           | <all></all>                                                                          |                                | ~                                                                                                    |                                                                            |   |
| Field                           |                                                                                      |                                | Value                                                                                                    |                                                                            | ^ |
| Vei<br>Sei<br>Sig<br>Sig<br>Val | rsion<br>rial numbe<br>nature ale<br>nature ha<br>uer<br>lid from<br>lid to<br>bject | er<br>gorithm<br>ash algorithm | V3<br>1f a3 ba 21 f3 16<br>sha256RSA<br>sha256<br>ADFS Signing - esp<br>Thursday, November<br>ADFS Signing - esp | f7 98 44 ee<br>badfs.samlte<br>ber 24, 2016<br>24, 2017 11<br>badfs.samlte |   |
|                                 |                                                                                      | Ec                             | lit Properties                                                                                                   | Copy to File                                                               |   |
|                                 |                                                                                      |                                |                                                                                                    | OF                                                                         | ¢ |

- 4. Click Copy to File.
- 5. Follow the steps in the certificate export wizard.
- 6. Provide a filename for the certificate.

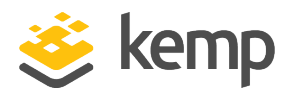

You must convert the certificate to a .pem format before importing it to the LoadMaster. There are many certificate converters available online. Alternatively, you can use an openssl command to perform the conversion.

Import the .pem certificate into the LoadMaster by following the steps below in the LoadMaster Web User Interface (WUI):

- 7. In the main menu, go to Certificates & Security > Intermediate Certs.
- 8. Click Choose File.
- 9. Browse to and select the certificate file.
- 10. Enter a Certificate Name and click Add Certificate.

This token signing certificate is now available to select in the IdP Certificate drop-down list in the SAML SSO domain in the LoadMaster.

## 3.6 Claim Description Settings

The Claim Descriptions folder contains a list of all the claims that can be asked and provided for. Usually this is backed up by Active Directory. There is a mapping between LDAP attributes and the claims that can be provided by AD FS.

## 3.7 Trust Relationships Settings

The trust relationship is about establishing trust between an IdP and a service provider. In AD FS terminology – the relying party is the service provider (the LoadMaster).

Identifiers are configured here in AD FS which are used when building request messages from the service provider.

#### 3.7.1 Ensure Active Directory is Enabled

To ensure Active Directory is enabled, click the Claims Provider Trusts folder.

| 📔 AD FS                            | Claims Provider Trusts |         |
|------------------------------------|------------------------|---------|
| ⊿ 🚞 Service                        | Display Name           | Enabled |
| Endpoints                          | Active Directory       | Yes     |
| Certificates                       |                        | 100     |
| Claim Descriptions                 |                        |         |
| ⊿ <sup>™</sup> Trust Relationships |                        |         |
| Claims Provider Trusts             |                        |         |
| Relying Party Trusts               |                        |         |
| Attribute Stores                   |                        |         |
| Authentication Policies            |                        |         |
| 📔 Per Relying Party Trust          |                        |         |

SAML 3 AD FS Settings

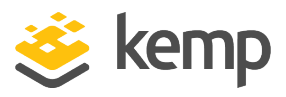

#### 3.7.2 Add a Relying Party Trust

To add a Relying Party Trust, follow the steps below:

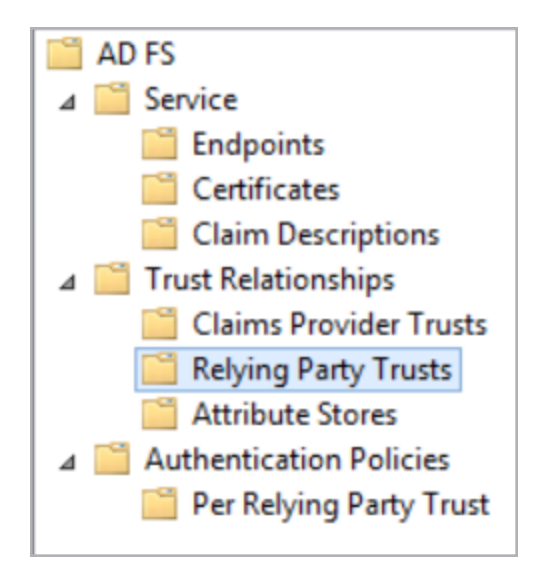

1. Click the Relying Party Trusts folder.

| Actions                               |   |
|---------------------------------------|---|
| Relying Party Trusts                  | • |
| Add Relying Party Trust               |   |
| Add Non-Claims-Aware Relying Party Tr |   |
| View                                  | ۲ |
| New Window from Here                  |   |
| Refresh                               |   |
| P Help                                |   |

2. Click Add Relying Party Trust.

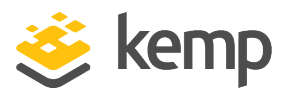

| <b>\$</b>                                                                                                    | Add Relying Party Trust Wizard                                                                                                    |
|----------------------------------------------------------------------------------------------------|----------------------------------------------------------------------------------------------------|
| Welcome                                                                                                    |                                                                                                    |
| <ul> <li>Steps</li> <li>Welcome</li> <li>Select Data Source</li> <li>Configure Multi-factor<br/>Authentication Now?</li> <li>Choose Issuance<br/>Authorization Rules</li> <li>Ready to Add Trust</li> <li>Finish</li> </ul> | Welcome to the Add Relying Party Trust Wizard This wizard will help you add a new relying party trust to the AD FS configuration database. Relying parties consume claims in security tokens that are issued by this Federation Service to make authentication and authorization decisions. The relying party trust that this wizard creates defines how this Federation Service recognizes the relying party and issues claims to it. You can define issuance transform rules for issuing claims to the relying party after you complete the wizard. |
|                                                                                                    | < Previous Start Cancel                                                                                                    |

3. Click Start.

kemp.ax

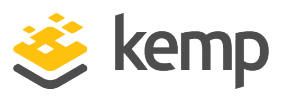

| <b>\$</b>                                                                                                    | Add Relying Party Trust Wizard                                                                                                    |
|----------------------------------------------------------------------------------------------------|----------------------------------------------------------------------------------------------------|
| Select Data Source                                                                                                    |                                                                                                    |
| Steps         Welcome         Select Data Source         Specify Display Name         Choose Profile         Configure Certificate         Configure URL         Configure Identifiers         Configure Multi-factor<br>Authentication Now?         Choose Issuance<br>Authorization Rules         Ready to Add Trust         Finish | Select an option that this wizard will use to obtain data about this relying party:          Import data about the relying party published online or on a local network         Use this option to import the necessary data and certificates from a relying party organization that publishes its federation metadata address (host name or URL):          Example: fs.contoso.com or https://www.contoso.com/app         Import data about the relying party from a file         Use this option to import the necessary data and certificates from a relying party organization that has exponted its federation metadata to a file. Ensure that this file is from a trusted source. This wizard will not validate the source of the file.         Federation metadata file location:         Browse         @ Enter data about the relying party manually         Use this option to manually input the necessary data about this relying party organization. |
|                                                                                                    | < Previous Next > Cancel                                                                                                    |

4. Select Enter data about the relying party manually and click Next.

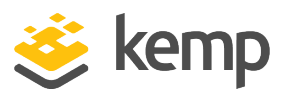

| <b>\$</b>                                                   | Add Relying Party Trust Wizard                                        |
|-------------------------------------------------------------|-----------------------------------------------------------------------|
| Specify Display Name                                        |                                                                       |
| Steps                                                       | Enter the display name and any optional notes for this relying party. |
| Welcome                                                     | Display name:                                                         |
| Select Data Source                                          | samltestingparty                                                      |
| Specify Display Name                                        | Notes:                                                                |
| Choose Profile                                              |                                                                       |
| <ul> <li>Configure Certificate</li> </ul>                   |                                                                       |
| Configure URL                                               |                                                                       |
| Configure Identifiers                                       |                                                                       |
| Configure Multifactor<br>Authentication Now?                |                                                                       |
| <ul> <li>Choose Issuance<br/>Authorization Rules</li> </ul> |                                                                       |
| Ready to Add Trust                                          |                                                                       |
| Finish                                                      |                                                                       |
|                                                             |                                                                       |
|                                                             |                                                                       |
|                                                             |                                                                       |
|                                                             |                                                                       |
|                                                             |                                                                       |
|                                                             |                                                                       |
|                                                             |                                                                       |
|                                                             | < Previous Next > Cancel                                              |

5. Enter a Display name for the Relying Party Trust and click Next.

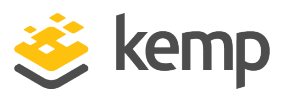

| <b>\$</b>                                                   | Add Relying Party Trust Wizard                                                                             | X |
|-------------------------------------------------------------|----------------------------------------------------------------------------------------------------|---|
| Choose Profile                                              |                                                                                                    |   |
| Steps                                                       | This wizard uses configuration profiles to aid in creating the relying party trust. Choose the appropriate |   |
| Welcome                                                     | configuration profile for this relying party trust.                                                        |   |
| Select Data Source                                          | AD FS profile                                                                                              |   |
| Specify Display Name                                        | This profile supports relying parties that are interoperable with new AD FS features, such as              |   |
| Choose Profile                                              | security token encryption and the SAMIL 2.0 protocol.                                                      |   |
| <ul> <li>Configure Certificate</li> </ul>                   | O AD FS 1.0 and 1.1 profile                                                                                |   |
| Configure URL                                               | This profile supports relying parties that are interoperable with AD FS 1.0 and 1.1.                       |   |
| <ul> <li>Configure Identifiers</li> </ul>                   |                                                                                                    |   |
| Configure Multi-factor<br>Authentication Now?               |                                                                                                    |   |
| <ul> <li>Choose Issuance<br/>Authorization Rules</li> </ul> |                                                                                                    |   |
| <ul> <li>Ready to Add Trust</li> </ul>                      |                                                                                                    |   |
| Finish                                                      |                                                                                                    |   |
|                                                             |                                                                                                    |   |
|                                                             |                                                                                                    |   |
|                                                             |                                                                                                    |   |
|                                                             |                                                                                                    |   |
|                                                             |                                                                                                    |   |
|                                                             |                                                                                                    |   |
|                                                             |                                                                                                    |   |
|                                                             | < Previous Next > Cance                                                                                    | 4 |

6. Select the AD FS profile option (this supports SAML 2.0) and click Next.

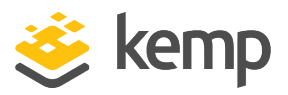

| <b>\$</b>                                                                                                    | Add Relying Party Trust Wizard                                                                                                    | X |
|----------------------------------------------------------------------------------------------------|----------------------------------------------------------------------------------------------------|---|
| Configure Certificate                                                                                                    |                                                                                                    |   |
| Steps         Welcome         Select Data Source         Specify Display Name.         Choose Profile         Configure Certificate         Configure URL         Configure Identifiers         Configure Multi-factor<br>Authentication Now?         Choose Issuance<br>Authorization Rules         Ready to Add Trust         Finish | Specify an optional token encryption certificate. The token encryption certificate is used to encrypt the claims that are sent to it. To specify the certificate, click Browse         Issuer:         Subject:         Effective date:         Expiration date: |   |
|                                                                                                    | < Previous Next > Cance                                                                                                    | 4 |

7. Click Next and do not add a token encryption certificate. Encryption is not supported.

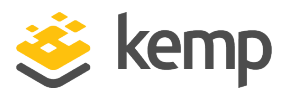

| <b>\$</b>                                                                                                    | Add Relying Party Trust Wizard                                                                                                    |
|----------------------------------------------------------------------------------------------------|----------------------------------------------------------------------------------------------------|
| Configure URL                                                                                                    |                                                                                                    |
| Steps  Velcome Select Data Source Select Data Source Choose Profile Configure Certificate Configure URL Configure Identifiers Configure Multi-factor Authentication Now? Choose Issuance Authorization Rules Ready to Add Trust Finish | AD FS supports the WS-Trust, WS-Federation and SAML 2.0 WebSSO protocols for relying parties. If WS-Federation, SAML, or both are used by the relying party, select the check boxes for them and specify the URLs to use. Support for the WS-Trust protocol is always enabled for a relying party.      Enable support for the WS-Federation Passive protocol      The WS-Federation Passive protocol URL supports Web-browser-based claims providers using the WS-Federation Passive protocol URL:      Example: https://fs.contoso.com/adfs/ls/      Enable support for the SAML 2.0 WebSSO protocol      The SAML 2.0 single-sign-on (SSO) service URL supports Web-browser-based claims providers using the SAML 2.0 WebSSO protocol.      Relying party SAML 2.0 SSO service URL supports Web-browser-based claims providers using the SAML 2.0 SSO service URL supports Web-browser-based claims providers using the SAML 2.0 SSO service URL:      Example: https://www.contoso.com/adfs/ls/      Example: https://www.contoso.com/adfs/ls/      Cancel |

8. Do not select either option on the Configure URL screen and click Next.

| Relying parties may be identified by one or more unique identifier strings. Specify the identifiers for this<br>party trust. | relying |
|----------------------------------------------------------------------------------------------------|---------|
| Relying party trust identifier:                                                                                              |         |
| http://testesp                                                                                                    | Add     |
| Example: https://fs.contoso.com/adfs/services/trust                                                                          |         |

9. Enter the Relying party trust identifier in the form of a URL and click Add.

SAML

3 AD FS Settings

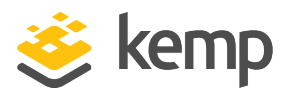

| Relying party trust identifiers: |            |        |        |
|----------------------------------|------------|--------|--------|
| http://testesp                   |            |        | Remove |
| https://testesp                  |            |        |        |
|                                  |            |        |        |
|                                  |            |        |        |
|                                  |            |        |        |
|                                  |            |        |        |
|                                  |            |        |        |
|                                  |            |        |        |
|                                  |            |        |        |
|                                  |            |        |        |
|                                  |            |        |        |
|                                  |            |        |        |
|                                  |            |        |        |
|                                  |            |        |        |
|                                  |            |        |        |
|                                  |            |        |        |
|                                  |            |        |        |
|                                  |            |        |        |
|                                  |            |        |        |
|                                  |            |        |        |
|                                  | < Previous | Next > | Cancel |

10. Click Next.

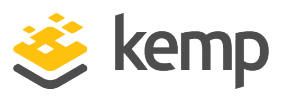

| <b>\$</b>                                                                                                    | Add Relying Party Trust Wizard                                                                                                    |         |
|----------------------------------------------------------------------------------------------------|----------------------------------------------------------------------------------------------------|---------|
|                                                                                                    |                                                                                                    |         |
| Steps<br>Welcome<br>Select Data Source                                                                                                    | Configure multifactor authentication settings for this relying party trust. Multifactor authentication is requi<br>there is a match for any of the specified requirements.                                                                                                    | ired if |
| <ul> <li>Specify Display Name</li> <li>Choose Profile</li> <li>Configure Certificate</li> <li>Configure URL</li> <li>Configure Identifiers</li> <li>Configure Multifactor<br/>Authentication Now?</li> </ul> | Multi-factor Authentication         Global Settin           Requirements         Users/Groups         Not configured           Device         Not configured           Location         Not configured                                                                                                    | gs      |
| <ul> <li>Choose Issuance<br/>Authorization Rules</li> <li>Ready to Add Trust</li> <li>Finish</li> </ul>                                                                                                    | <ul> <li>I do not want to configure multifactor authentication settings for this relying party trust at this time.</li> <li>Configure multifactor authentication settings for this relying party trust.</li> <li>You can also configure multifactor authentication settings for this relying party trust by navigating to Authentication Policies node. For more information, see <u>Configuring Authentication Policies</u>.</li> </ul> | to the  |
|                                                                                                    | < Previous Next > Canc                                                                                                    | cel     |

11. Select I do not want to configure multi-factor authentication settings for this relying party trust at this time and click **Next**.

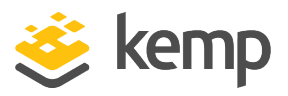

| <b>\$</b>                                                   | Add Relying Party Trust Wizard                                                                                                    |
|-------------------------------------------------------------|----------------------------------------------------------------------------------------------------|
| Choose Issuance Auth                                        | orization Rules                                                                                                    |
| Steps                                                       | Issuance authorization rules determine whether a user is permitted to receive claims for the relying party.                                                                       |
| Welcome                                                     | Choose one of the following options for the initial behavior of this relying party's issuance authorization rules.                                                                |
| Select Data Source                                          | <ul> <li>Permit all users to access this relying party</li> </ul>                                                                                                    |
| Specify Display Name     Choose Profile                     | The issuance authorization rules will be configured to permit all users to access this relying party. The relying<br>party service or application may still deny the user access. |
| Configure Certificate                                       | O Deny all users access to this relying party                                                                                                    |
| Configure URL                                               | The issuance authorization rules will be configured to deny all users access to this relying party. You must                                                                      |
| Configure Identifiers                                       | later add issuance authonization rules to enable any users to access this relying party.                                                                                          |
| Configure Multi-factor<br>Authentication Now?               | You can change the issuance authorization rules for this relying party trust by selecting the relying party trust                                                                 |
| <ul> <li>Choose Issuance<br/>Authorization Rules</li> </ul> | and clicking Edit Claim Rules in the Actions pane.                                                                                                    |
| <ul> <li>Ready to Add Trust</li> </ul>                      |                                                                                                    |
| <ul> <li>Finish</li> </ul>                                  |                                                                                                    |
|                                                             | < Previous Next > Cancel                                                                                                    |

12. Select **Permit all users to access this relying party** and click Next.

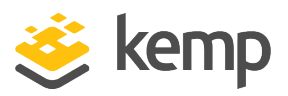

| <b>\$</b>                                                                                                    |                                                                                                    | Add Re                                                                                                    | elying Part                                                                                                    | y Trust W                | /izard                                                                                                  |     |           | X       |
|----------------------------------------------------------------------------------------------------|----------------------------------------------------------------------------------------------------|----------------------------------------------------------------------------------------------------|----------------------------------------------------------------------------------------------------|--------------------------|----------------------------------------------------------------------------------------------------|-----|-----------|---------|
| Ready to Add Trust                                                                                                    |                                                                                                    |                                                                                                    |                                                                                                    |                          |                                                                                                    |     |           |         |
| Steps  Welcome  Select Data Source  Specify Display Name  Choose Profile  Configure Certificate  Configure URL  Configure Identifiers  Configure Multi-factor Authentication Now?  Choose Issuance Authorization Rules  Ready to Add Trust  Finish | The relying party tr<br>Monitoring<br>Specify the<br>Relying p<br>Monitor<br>AL<br>This re<br>< neve<br>This re<br>< neve | Identifiers<br>monitoring s<br>arty's federa<br>or relying pa<br>tomatically w<br>hying party's<br>r ><br>hying party w<br>r > | been configu<br>D FS configur<br>Encryption<br>ettings for this<br>ation metadata<br>rty<br>update relying<br>federation me<br>vas last updat | s relying part<br>a URL: | w the following setti<br>ase.<br>Accepted Claims<br>y trust.<br>was last checked<br>eration metadata on | on: | Endpoints | add the |
|                                                                                                    |                                                                                                    |                                                                                                    |                                                                                                    |                          | < Previo                                                                                                | Nex | d >       | Cancel  |

- 13. Click Next.
- 14. Click Finish.

#### 3.7.3 Add End Points

Now, add the end points by following the steps below:

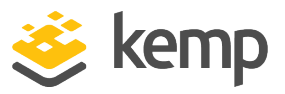

| Actio | ons                                   |
|-------|---------------------------------------|
| Rely  | ying Party Trusts                     |
|       | Add Relying Party Trust               |
|       | Add Non-Claims-Aware Relying Party Tr |
|       | View                                  |
|       | New Window from Here                  |
| Q     | Refresh                               |
| ?     | Help                                  |
| sam   | nltestingparty A                      |
|       | Update from Federation Metadata       |
|       | Edit Claim Rules                      |
|       | Disable                               |
|       | Properties                            |
| ×     | Delete                                |
| ?     | Help                                  |

- 1. Go to the Properties of the relying party trust.
- 2. Select the **Endpoints** tab.

| Add SAML          |    |        |       |
|-------------------|----|--------|-------|
| Add WS-Federation |    | Remove | Edit  |
|                   | OK | Cancel | Apply |

3. Click Add SAML.

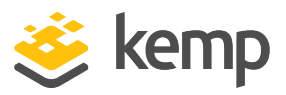

| Edit Endr                                               | point     | 2 |
|---------------------------------------------------------|-----------|---|
| Endpoint type:                                          |           |   |
| SAML Assertion Consumer                                 | ~         |   |
| Binding:                                                |           |   |
| POST                                                    | ~         |   |
| Set the trusted URL as default<br>Index: 1              |           |   |
| https://mail.kempqakcd.net/owa                          |           | _ |
| Example: https://sts.contoso.com/adfs/<br>Response URL: | 1s        |   |
| Example: https://sts.contoso.com/logou                  | ,t        | _ |
|                                                         | OK Cancel |   |

- 4. Select SAML Assertion Consumer from the Endpoint type drop-down list.
- 5. Select **POST** as the Binding.
- 6. Enter the Virtual Service FQDN in the Trusted URL text box. Then, click OK.

| Add SAML          |    |        |       |
|-------------------|----|--------|-------|
| Add WS-Federation |    | Remove | Edit  |
|                   | ОК | Cancel | Apply |

7. Click Add SAML again to add the logout endpoint.

kemp.ax

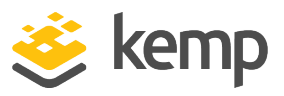

| Edit End                                               | dpoint    |
|--------------------------------------------------------|-----------|
| Endpoint type:                                         |           |
| SAML Logout                                            | ~         |
| Binding:                                               |           |
| POST                                                   | ~         |
| Set the trusted URL as default                         |           |
| Index: 0                                               |           |
| https://mail.kempqakcd.net/owa                         |           |
| Example: https://sts.contoso.com/adfs<br>Response URL: | s∕ls      |
| https://mail.kempqakcd.net/owa                         |           |
| Example: https://sts.contoso.com/logo                  | out       |
|                                                        | OK Cancel |

8. Select **SAML Logout** as the Endpoint type.

9. Select **POST** as the Binding.

10. Enter the logout URL in the **Trusted URL** text box, for example https://<VirtualServiceFQDN>/<LogoutURL>.

11. Copy the URL from the **Trusted URL** text box into the **Response URL** text box. Then, click **OK**.

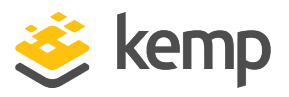

| Monitoring                   | Identifiers    | Encryption   | Signatu | re Acc  | epted Claims  |
|------------------------------|----------------|--------------|---------|---------|---------------|
| Organization                 | Endpoints      | Proxy End    | points  | Notes   | Advanced      |
| URL                          | apoints to use | for SAML and | Index   | Binding | Default       |
| URL                          | apoints to use | for SAML and | Index   | Binding | Default       |
| URL<br>SAML Ass              | ertion Consu   | mer Endpoir  | Index   | Binding | Default       |
| URL<br>SAML Ass<br>https://m | ertion Consu   | imer Endpoir | Index   | Binding | Default<br>No |

Both URLs should point towards the Virtual Service.

#### 3.7.4 Import the Certificate

Export the certificate from the LoadMaster by going to Virtual Services > Manage SSO, clicking Modify on the SAML SSO domain and clicking Download.

To import the certificate in AD FS, follow the steps below:

- 1. Select the **Signature** tab.
- 2. Click Add.
- 3. Browse to and select the certificate that was downloaded from the LoadMaster.

In the context of log out processing – the service provider signs the log out request message. Therefore, on the AD FS side – there must be a certificate to verify that the signature is accurate and correct for the message that was signed on the service provider.

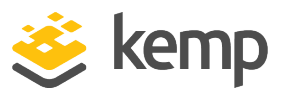

|                           | Surfice          | stingparty       | Proper     | ties    |         |             |
|---------------------------|------------------|------------------|------------|---------|---------|-------------|
| Organization              | Endpoints        | Proxy End        | points     | Not     | es      | Advance     |
| Monitoring                | Identifiers      | Encryption       | Signati    | ure     | Acc     | epted Clain |
| Specify the sig<br>party. | nature verifical | tion certificate | s for requ | ests fr | rom thi | is relying  |
| Subject                   |                  |                  | Issuer     |         |         | Effective   |
| E=supp                    | ort@kemptech     | nologies.c       | CN=KE      | MP Te   | ch      | 10/18/20    |
|                           |                  |                  |            |         |         |             |
|                           |                  |                  |            |         |         |             |
| <                         | 11               | 1                |            |         |         | >           |
| < Add.                    | . Vie            | I<br>FW          | Remove     |         |         | >           |

4. Click **OK**.

#### 3.7.5 Configure the Identifiers

Configure the identifiers by following the steps below:

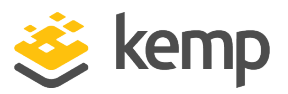

1. Select the **Identifiers** tab.

|                 | samlte         | stingparty        | Proper      | ties   |          | X            |
|-----------------|----------------|-------------------|-------------|--------|----------|--------------|
| Organization    | Endpoints      | Proxy End         | points      | Not    | tes      | Advanced     |
| Monitoring      | Identifiers    | Encryption        | Signatu     | ure    | Acc      | epted Claims |
| Specify the dis | splay name and | d identifiers for | this relyin | g part | ty trust | L.           |
| samitesting     | party          |                   |             |        |          |              |

2. Enter the Display name. This value should be entered as the **SP Entity ID** in the LoadMaster.

3. For the Relying party identifiers, include all possible connotations of the URL, for example http://<ID>, https://<ID>.

4. Click OK.

#### 3.7.6 Claim Rules

A single claim is required. While multiple claims may be configured, it is recommended you use a single claim only, which should be most appropriate for the environment. In the Claim Rule, the LDAP attributes are mapped to the outgoing claim types. The LoadMaster supports:

- The User-Principal-Name which maps to the UPN (which is the outgoing claim type)

- The SAM-Account-Name (which is the typical Windows samAccountName attribute from an LDAP perspective) which maps to the Windows account name

- The User-Principal-Name which maps to the Name ID outgoing claim type

The User-Principal-Name is important because without it – a session index is not included in the SAML response. The session index is very important to correlate an existing session and a log out operation.

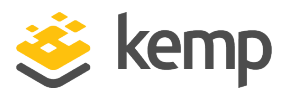

These three attributes are the minimum required. The UPN is required to proceed with KCD processing on the back end.

To add the Claim Rule, follow the steps below:

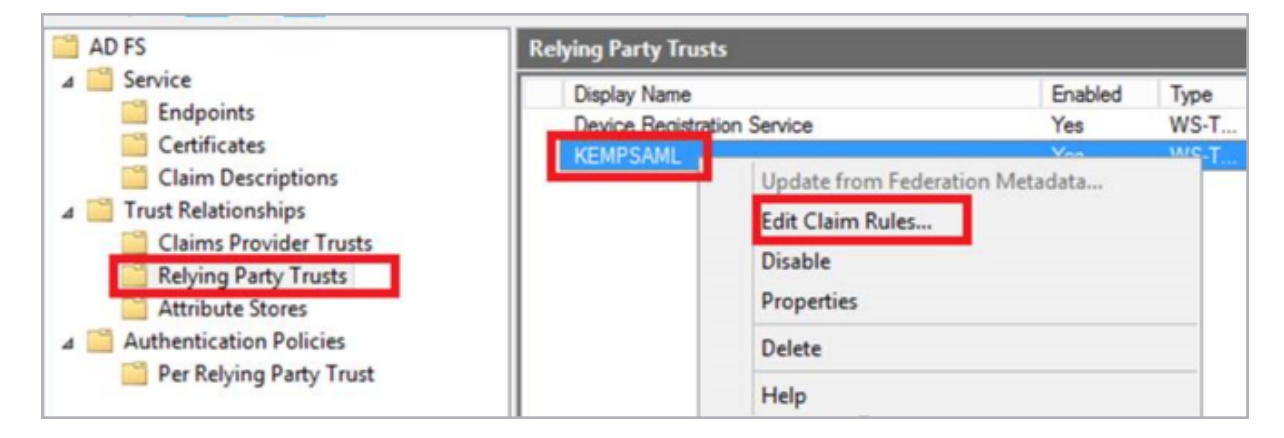

- 1. Select the Relying Party Trusts folder.
- 2. Right-click the relevant Display Name and select Edit Claim Rules.

SAML

3 AD FS Settings

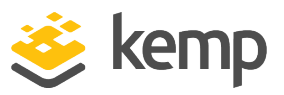

| splay Name<br>avice Registration Service        | 🙀 Edit Clain                                                                                                    | Rules for KEMPSAML                                                                                                    |
|-------------------------------------------------|----------------------------------------------------------------------------------------------------|----------------------------------------------------------------------------------------------------|
| EMPSAML                                         | Issuance Transform Rules Issuance Au                                                                                                    | norization Rules Delegation Authorization Rules                                                                                                    |
|                                                 | The following transform rules specify th                                                                                                    | claims that will be sent to the relying party.                                                                                                    |
|                                                 | Order Bule Name                                                                                                    | Issued Claims                                                                                                    |
|                                                 | 1 KEMPLMRules                                                                                                    | UPN, Windows account n                                                                                                    |
|                                                 | 2 ActiveDirectoryUPN                                                                                                    | <see claim="" rule=""></see>                                                                                                    |
|                                                 | 3 ActiveDirectoryUserSID                                                                                                    | <see claim="" rule=""></see>                                                                                                    |
|                                                 | Edit Ru                                                                                                    | e - KEMPLMRules                                                                                                    |
|                                                 |                                                                                                    |                                                                                                    |
| Y<br>w<br>is                                    | You can configure this rule to send the values<br>which to extract LDAP attributes. Specify how<br>ssued from the rule.                                                                                                    | LDAP attributes as claims. Select an attribute store from<br>e attributes will map to the outgoing claim types that will be                                                                                                    |
| Y<br>Wa<br>C<br>C<br>F<br>F<br>A                | You can configure this rule to send the values<br>which to extract LDAP attributes. Specify how<br>ssued from the rule.<br>Claim rule name:<br><u>KEMPLMRules</u><br>Rule template: Send LDAP Attributes as Claims<br>Attribute store:                                                                                                    | LDAP attributes as claims. Select an attribute store from<br>e attributes will map to the outgoing claim types that will be                                                                                                    |
| Y<br>is<br>C<br>R<br>A<br>A<br>A                | You can configure this rule to send the values<br>which to extract LDAP attributes. Specify how<br>ssued from the rule.<br>Claim rule name:<br>Claim rule name:<br>Claim rule name:<br>Claim rule name:<br>Claim rule name:<br>Attribute store:<br>Active Directory                                                                                                    | LDAP attributes as claims. Select an attribute store from<br>e attributes will map to the outgoing claim types that will be                                                                                                    |
| Y<br>w<br>is<br>C<br>F<br>A<br>A<br>A<br>A<br>M | You can configure this rule to send the values<br>which to extract LDAP attributes. Specify how<br>ssued from the rule.<br>Claim rule name:<br>(EMPLMRules<br>Rule template: Send LDAP Attributes as Claims<br>Attribute store:<br>Active Directory<br>Mapping of LDAP attributes to outgoing claim t                                                                                                    | LDAP attributes as claims. Select an attribute store from<br>e attributes will map to the outgoing claim types that will be                                                                                                    |
| Y<br>w<br>is<br>C<br>F<br>A<br>A<br>A<br>M      | You can configure this rule to send the values<br>which to extract LDAP attributes. Specify how<br>ssued from the rule.<br>Claim rule name:<br>Claim rule name:<br>CLAPP LMRules<br>Rule template: Send LDAP Attributes as Claims<br>Attribute store:<br>Active Directory<br>Mapping of LDAP attributes to outgoing claim t<br>LDAP Attribute (Select or type to<br>add more)                                                                                                    | LDAP attributes as claims. Select an attribute store from<br>e attributes will map to the outgoing claim types that will be<br>ves:<br>Outgoing Claim Type (Select or type to add more)                                            |
| Y<br>is<br>C<br>F<br>A<br>A<br>A<br>M           | You can configure this rule to send the values<br>which to extract LDAP attributes. Specify how<br>ssued from the rule.<br>Claim rule name:<br>Claim rule name:<br>Claim rule | LDAP attributes as claims. Select an attribute store from<br>e attributes will map to the outgoing claim types that will be<br>ves:<br>Outgoing Claim Type (Select or type to add more)                                            |
| Y<br>is<br>C<br>F<br>A<br>A<br>M                | You can configure this rule to send the values<br>which to extract LDAP attributes. Specify how<br>ssued from the rule.<br>Claim rule name:<br>KEMPLMRules<br>Rule template: Send LDAP Attributes as Claims<br>Attribute store:<br>Active Directory<br>Mapping of LDAP attributes to outgoing claim t<br>LDAP Attribute (Select or type to<br>add more)<br>↓ User-Principal-Name<br>SAM-Account-Name                                                                                                    | LDAP attributes as claims. Select an attribute store from<br>e attributes will map to the outgoing claim types that will be<br>v<br>ves:<br>Outgoing Claim Type (Select or type to add more)<br>V UPN<br>V Windows account name    |
| Y<br>is<br>C<br>R<br>A<br>A<br>A<br>A           | You can configure this rule to send the values<br>which to extract LDAP attributes. Specify how<br>ssued from the rule.<br>Claim rule name:<br>Claim rule name:                                                                                                    | LDAP attributes as claims. Select an attribute store from<br>e attributes will map to the outgoing claim types that will be<br>ves:<br>Outgoing Claim Type (Select or type to add more)<br>VUPN<br>Vindows account name<br>Name ID |

- 3. Edit the relevant rule.
- 4. Add the attribute mappings.

| (P)               | Ec                             | dit Claim Rules for sar         | nltestingparty          |                    |
|-------------------|--------------------------------|---------------------------------|-------------------------|--------------------|
| Issuance          | ransform Rules                 | Issuance Authorization Rul      | es Delegation Autho     | vization Rules     |
| The follo         | wing authorizatio              | on rules specify the users that | t will be permitted acc | ess to the relving |
| party. W<br>Order | hen the list does<br>Rule Name | not contain a rule, all users   | will be denied access.  |                    |

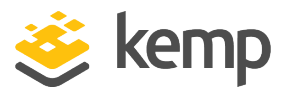

5. Ensure that all users are permitted access by selecting the Issuance Authorization Rules tab.

## 3.8 Authentication Policies Setting

Right-click the Authentication Policies folder and select Edit Global Primary Authentication.

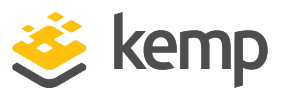

|                                                                                                    |                                                                           | Edit Global Aut                                                                                                    | hentication Po                                                                         | olicy                                                                    | X                |  |
|----------------------------------------------------------------------------------------------------|---------------------------------------------------------------------------|----------------------------------------------------------------------------------------------------|----------------------------------------------------------------------------------------|--------------------------------------------------------------------------|------------------|--|
| Primary                                                                                                    | Multi-factor                                                              |                                                                                                    |                                                                                        |                                                                          |                  |  |
| Select<br>users to<br>If Integ<br>authen<br>Extrar                                                                                                    | authentication<br>o have a choic<br>rated Window<br>tication metho<br>net | a methods. By selecting mo<br>ce of what method to auth<br>is authentication method is<br>id on browsers that suppor | ore than one authe<br>enticate with at sig<br>specified, it appe<br>t Integrated Windo | entication method,<br>gn in.<br>ars as the default<br>ows authentication | you enable<br>n. |  |
| F<br>C                                                                                                    | oms Authenti<br>Certificate Auth                                          | ication<br>nentication                                                                                               |                                                                                        |                                                                          |                  |  |
| Intranet          Image: Second state of the second state of the second state of the |                                                                           |                                                                                                    |                                                                                        |                                                                          |                  |  |
| Enable device authentication                                                                                                    |                                                                           |                                                                                                    |                                                                                        |                                                                          |                  |  |
|                                                                                                    |                                                                           |                                                                                                    | ОК                                                                                     | Cancel                                                                   | Apply            |  |

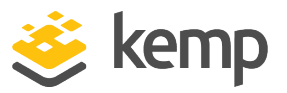

Select the **Primary** tab. Depending on production requirements (external/internal, and so on), Forms Authentication may need to be enabled for both the Extranet and Intranet. Deselect the other options. Click **OK** to save the settings.

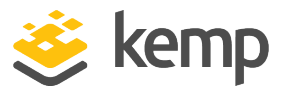

# 4 Configure SAML Authentication in the LoadMaster

Follow the steps in the sections below to configure the options for SAML in the LoadMaster.

## 4.1 Limitations

Refer to the sections below for information on some limitations when using SAML.

#### 4.1.1 Certificate Signature Verification

Since LoadMaster firmware version 7.2.40, the signature verification in the case of having a SAML IDP Token Signing certificate, which was signed by your Root Certificate, will not (should not) work.

In previous versions, you could set your SAML IDP Token Signing Certificate on your IDP Provider. The Root certificate configured in your SSO Domain was then used to verify the signature and trust was established.

Since 7.2.40, the certificate in the response must match the certificate assigned in the SAML SSO domain. This means that your certificate can not be created by a Third Party Provider, such as Go Daddy, and it should be a trusted Root Cert.

#### 4.1.2 Persistent Cookies

The persistent cookie feature works with SAML. However, it is susceptible to browser behavior and may be effective to use with Internet Explorer only. Also, depending on testing performed and multiple cookies being in use, the cookie that can be used varies.

## 4.2 Configure the SSO Domain

SAML SSO domains are fundamentally different from other SSO domains which can be configured on the LoadMaster. This is because the LoadMaster does not directly interact with the authentication server. In the context of SAML, the LoadMaster performs redirections. The

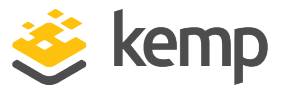

LoadMaster asks the client to redirect to an IdP to issue some claims and get the required assertions back.

To configure a SAML-based SSO domain in the LoadMaster, follow the steps below:

1. In the main menu of the LoadMaster WUI, go to Virtual Services > Manage SSO.

| Add new Client Side | Configuration |
|---------------------|---------------|
| SAML_ADFS           | Add           |

2. Enter a name for the SSO domain in the Add new Client Side Configuration text box and click **Add**.

| Authentication Protocol         | SAML                                                              |
|---------------------------------|-------------------------------------------------------------------|
| IdP Provisioning                | MetaData File 🔻                                                   |
| IdP MetaData File               | Choose File No file chosen Import IdP MetaData File               |
| IdP Entity ID                   | http://espadfs.samltest.com/adfs/services/trust Set IdP Entity ID |
| IdP SSO URL                     | http://espadfs.samitest.com/adfs/ls/ Set IdP SSO URL              |
| IdP Logoff URL                  | http://espadfs.samitest.com/adfs/ls/ Set IdP Logoff URL           |
| IdP Certificate                 | No certificate available <b>▼</b>                                 |
| IdP Certificate Match           |                                                                   |
| SP Entity ID                    | http://testesp Set SP Entity ID                                   |
| SP Signing Certificate          | Use Self Signed <b>▼</b>                                          |
| Download SP Signing Certificate | Download                                                          |
| Session Control                 | SP Session Idle Duration 🔻                                        |
| SP Session Idle Duration (secs) | 900 Set SP Idle Duration                                          |

- 3. Select **SAML** as the Authentication Protocol.
- 4. Select the relevant IdP Provisioning option.

The Manual option enables you to manually input details into the IdP fields.

The MetaData File option enables you to upload an IdP MetaData File. This simplifies the configuration of the IdP attributes, including the IdP Entity ID, IdP SSO URL and IdP Logoff URL. The metadata file can be downloaded from the IdP. For further information, refer to the **Endpoint Settings** section. To upload the file - click **Browse**, navigate to and select the relevant file and click **Import IdP MetaData File**.

5. Select an IdP Certificate for use in the context of assertion verification.

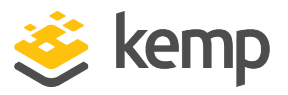

The certificate can be exported from the IdP and imported in the LoadMaster in the **Certificates & Security** section.

The IdP Certificate is very important in terms of verification of the assertions that must be contained in the SAML response that is received from the IdP. Without the certificate, verification cannot proceed.

6. Decide whether or not to enable the IdP Certificate Match check box.

If this option is enabled, the IdP certificate assigned must match the certificate in the IdP SAML response.

7. Enter the SP Entity ID and click Set SP Entity ID.

This is an identifier that is shared to enable the IdP to understand, accept and have knowledge of the entity when request messages are sent from the LoadMaster. This must correlate to the identifier of the relying party on the AD FS server.

8. Select the relevant SP Signing Certificate option.

It is optional to sign requests that are sent in the context of logon. Currently, the LoadMaster does not sign those requests.

In the context of log off requests – it is mandatory and these requests must be signed. This is to avoid any spoofing and to provide extra security in relation to log off functionality. This ensures that users are not being hacked and not being logged off unnecessarily.

In the SP Signing Certificate field, you can use a self-signed certificate to perform the signing.

9. If using a self-signed certificate, click the **Download** button to download the certificate. This certificate must be installed on the IdP server (for example AD FS) to be added to the relying party signature.

The AD FS server requires this certificate for use of the public key to verify the signatures that the LoadMaster generates.

10. Select the relevant Session Control option.

kemp.ax

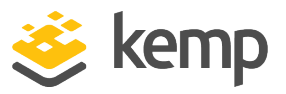

The IdP maximum duration value cannot be set in the LoadMaster. The value is taken from the IdP protocol. If the value is not already set in the IdP authentication response, the default value of 30 minutes is assigned as the IdP maximum duration.

11. If using SP Session Idle Duration, enter the SP Session Idle Duration and click **Set SP** Idle Duration.

12. If using SP Session Max Duration, enter the SP Session Max Duration and click **Set SP** Max Duration.

## 4.3 Configure the Virtual Service

Follow the steps below to configure the Virtual Service to use SAML authentication:

1. In the main menu of the LoadMaster WUI, go to Virtual Services > Add New.

| Please Specify the Parameters for the Virtual Service. |                         |                          |  |  |  |  |
|--------------------------------------------------------|-------------------------|--------------------------|--|--|--|--|
| Virtual Address                                        | 10.154.30.221           |                          |  |  |  |  |
| Port                                                   | 443                     |                          |  |  |  |  |
| Service Name (Optional)                                | Example Virtual Service |                          |  |  |  |  |
| Use Template                                           | Select a Template       | <b>Y</b>                 |  |  |  |  |
| Protocol                                               | tcp 🔻                   |                          |  |  |  |  |
|                                                        | Cancel                  | Add this Virtual Service |  |  |  |  |

- 2. Enter a valid IP address in the Virtual Address text box.
- 3. Enter the **Port**.
- 4. Enter a Service Name.
- 5. Click Add this Virtual Service.
- 6. Expand the ESP Options section.

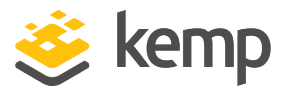

| ESP Options                            |                            |                                      |  |  |  |  |  |  |
|----------------------------------------|----------------------------|--------------------------------------|--|--|--|--|--|--|
| Enable ESP                             |                            |                                      |  |  |  |  |  |  |
| ESP Logging                            | User Access: 🗹 Security: 🗹 | Connection: 🗹                        |  |  |  |  |  |  |
| Client Authentication Mode             | SAML 🔻                     |                                      |  |  |  |  |  |  |
| SSO Domain                             | ESP.SAMLTEST.COM V         |                                      |  |  |  |  |  |  |
| Allowed Virtual Hosts                  | testqa.samItest.com        | Set Allowed Virtual Hosts            |  |  |  |  |  |  |
| Allowed Virtual Directories            | /*                         | Set Allowed Directories              |  |  |  |  |  |  |
| Pre-Authorization Excluded Directories |                            | Set Excluded Directories             |  |  |  |  |  |  |
| Use Session or Permanent Cookies       | Session Cookies Only       | <b>*</b>                             |  |  |  |  |  |  |
| Logoff String                          | /signout.aspx              | Set SSO Logoff String                |  |  |  |  |  |  |
| Additional Authentication Header       |                            | Set Additional Authentication Header |  |  |  |  |  |  |
| Server Authentication Mode             | KCD 🔻                      |                                      |  |  |  |  |  |  |
| Server Side configuration              | KCD.SAMLTEST.COM V         |                                      |  |  |  |  |  |  |

- 7. Select the **Enable ESP** check box.
- 8. Select **SAML** as the Client Authentication Mode.
- 9. Select the SAML SSO Domain.
- 10. Enter any Allowed Virtual Hosts, as needed.
- 11. Enter the Logoff String and click Set SSO Logoff String.

The Logoff String is important. The Logoff String has a special protocol flow associated with it in the context of SAML. Not only do you want to log out of the Service Provider on the LoadMaster, but the user also must be logged out of the IdP.

12. If required, enter the Additional Authentication Header and click Set Additional Authentication Header.

The **Additional Authentication Header** specifies the name of the HTTP header. This header is added to the HTTP request from the LoadMaster to the Real Server and its value is set to the user ID for the authenticated session.

13. Select the Server Authentication Mode.

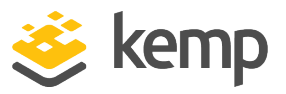

The Server Authentication Mode can be set to None, KCD, or Server Token. Basic Authentication is not supported because the LoadMaster does not have access to the username and password.

If you select **Server Token** as the **Server Authentication Mode** on reception and verification of the SAML response, the LoadMaster requests a long-lived token. The LoadMaster then builds a redirection URL with the token specified.

14. If using KCD as the **Server Authentication Mode**, please select the relevant option for Server Side configuration.

For further information on KCD, refer to the **Kerberos Constrained Delegation, Feature Description**.

15. Configure any other settings as needed.

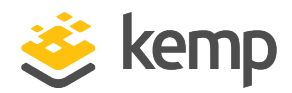

# 5 Appendix A: Logging

There are very detailed logs available to assist in investigating issues. Some things to look out for in the logs are:

|   | Jun 15   | 07:45:38 lb100 ssom     | r: find user by g@@kig}faQ795f5c08b5fc0ea0869010b7c4171)                                                                                                    |                                                                                                    |
|---|----------|-------------------------|----------------------------------------------------------------------------------------------------|----------------------------------------------------------------------------------------------------|
|   | Jun 15   | 07:45:38 lb100 ssom     | r: #14566# Dx2kBb1DDDZdgD> free()                                                                                                    |                                                                                                    |
|   | Jun 15   | 07:45:38 lb100 ssom     | r: #14566# Øw2k@klDOOOBkc0> free()                                                                                                    |                                                                                                    |
|   | Jun 15   | 07:45:38 lb100 ssom     | r: >>find user by cookie(): up==NULL                                                                                                    |                                                                                                    |
|   | Jun 15   | 07:45:38 lb100 ssom     | r: #145后后候 >>>get_domain                                                                                                    |                                                                                                    |
|   | Jun 15   | 07:45:38 lb100 ssom     | r: #145后后终 >>>get_domain_from_user                                                                                                    |                                                                                                    |
|   | lun 15   | 07:45:38 lb100 ssom     | r: #14566@ get domain from user: no domain to extract from []                                                                                                    |                                                                                                    |
|   | Jun 15   | 07:45:38 lb100 ssom     | r: #145后后续 get_domain: client domain not provided, proceed with default domain [SAML_ADFS] for VS[4]                                                                                                    |                                                                                                    |
|   | Jun 15   | 07:45:38 lb100 ssom     | r: #145666 get_sso_conf: domain= SAML_ADFS  refcount=2                                                                                                    |                                                                                                    |
|   | Jun 15   | 07:45:38 lb100 ssom     | r: #14566歳 >>>generate_ID: Generate ID for SAML AuthnReq                                                                                                    |                                                                                                    |
|   | Jun 15   | 07:45:38 lb100 ssom     | r: #145后后终 ++++ 0x2b8b10002aa0 < malloc(42)                                                                                                    |                                                                                                    |
|   | Jun 15   | 07:45:38 lb100 ssom     | r: #14566歳 generate_random_sequence: sequence [034634b6-f8ec-4230-bf34-f659b7c9fe52]                                                                                                    |                                                                                                    |
|   | Jun 15   | 07:45:38 lb100 ssom     | r: #145/66# << <generate_id: [_034634b6-f8ec-4230-bf34-f659b7c9fe52]<="" generated="" id="" string="" td=""></generate_id:>                                                                                                    |                                                                                                    |
| 1 | Jun 15   | 07:45:38 lb100 ssom     | r: #14566@ >>>build_saml_auth_req: Start processing to build AuthnReq for SAML                                                                                                    |                                                                                                    |
|   | Jun 15   | 07:45:38 lb100 ssom     | r: #14566歳 >>>generate_IssueInstant: Generate IssueInstant for SAML Req                                                                                                    |                                                                                                    |
| 1 | Jun 15   | 07:45:38 lb100 ssom     | r: #145后后终 ++++ Ox2b8b100回94周0 < malloc(21)                                                                                                    |                                                                                                    |
|   | Jun 15   | 07:45:38 lb100 ssom     | r: #14566# << <generate_issu#instant: [2016-06-15t07:45:38z]<="" generated="" issueinstant="" td=""></generate_issu#instant:>                                                                                                    |                                                                                                    |
|   | Jun 15   | 07:45:38 lb100 ssom     | r: #145后后终 Gx2b8b108094周Q> free()                                                                                                    |                                                                                                    |
|   | un 15    | 07:45:38 lb100 ssom     | r: #145@@# build_saml_auth_req: AuthnReq XML string:[ <samlp:authnrequest <="" td="" xmlns:samlp="urn:oasis:names:tc:\$&lt;/td&gt;&lt;/tr&gt;&lt;tr&gt;&lt;td&gt;0&lt;/td&gt;&lt;td&gt;- 4230&lt;/td&gt;&lt;td&gt;-bf34-f659b7c9fe52"><td>ersion="2.0" IssueInstant="2016-06-15T07:45:38Z" Destination="https://fs.espworld.com/adfs/ls/" ProtocolB</td></samlp:authnrequest> | ersion="2.0" IssueInstant="2016-06-15T07:45:38Z" Destination="https://fs.espworld.com/adfs/ls/" ProtocolB |
|   | ıl : Iss | uer> <td>uest&gt;]</td> | uest>]                                                                                                    |                                                                                                    |
|   | Jun 15   | 07:45:38 lb100 ssom     | r: #14566# >>>encode saml reg: Start SAML AuthnReg Request encoding                                                                                                    |                                                                                                    |

- Ensure there is a SAML domain assigned
- An ID must be generated for the request
- The SAML request is encoded
- The authentication request is built up and sent back down to L7

| Jun 15 07:46:42 lb100 ssomgr: #145                                                                                                    | 過后時 >>>get_domain                                                                                                    |                                                                                                    |
|----------------------------------------------------------------------------------------------------|----------------------------------------------------------------------------------------------------|----------------------------------------------------------------------------------------------------|
| Jun 15 07:46:42 lb100 ssomgr: #145                                                                                                    | 海底峡 >>>get domain from user                                                                                                    |                                                                                                    |
| Jun 15 07:46:42 lb100 ssomgr: #145                                                                                                    | 編編編 get_domain_from_user: no domain to extract from []                                                                                                    |                                                                                                    |
| Jun 15 07:46:42 lb100 ssomgr: #145                                                                                                    | 崎崎峰 get_domain: client domain not provided, proceed with default domain [SAML ADFS] for VS[4]                                                                                                    |                                                                                                    |
| Jun 15 07:46:42 lb100 ssomgr: #145                                                                                                    | 編編 get_sso_conf: domain= SAML_ADFS  refcount=2                                                                                                    |                                                                                                    |
| Jun 15 07:46:42 lb100 ssomgr: #145                                                                                                    | 編編 >>>decode saml resp: Start SAML Response decoding                                                                                                    |                                                                                                    |
| Jun 15 07:46:42 lb100 ssomgr: #145                                                                                                    | 高度線 ++++ 0x2b8b1000e610 < malloc(4009)                                                                                                    |                                                                                                    |
| Jun 15 07:46:42 lb100 ssomgr: #145                                                                                                    | 詞詞 >>>parseXmlMemory: Start parsing the SAML Resp XML                                                                                                    |                                                                                                    |
| Jun 15 07:46:42 lb100 ssomgr: #145                                                                                                    | 通貨業 parseXmlMemory: SAML Resp XML: [4007][ <samlp:response id="*_91046ac4-f871-4ee8-9707-d207d595&lt;/td"></samlp:response>                                                                                                    |                                                                                                    |
| es/esptest" Consent="urn:oasis:nam                                                                                                    | es:tc:SAML:2.0:consent:unspecified" InResponseTo="_034634b6-f8ec-4230-bf34-f659b7c9fe52" xmlns:                                                                                                    |                                                                                                    |
| sertion">http://fs.espworld.com/ad                                                                                                    | fs/services/trust <samlp:status><samlp:stat(\code 2016-06-15t07:46:38.445z"<="" td="" value="urn:oasis:names:tc:SAML:2.0:st&lt;/td&gt;&lt;/tr&gt;&lt;tr&gt;&lt;td&gt;Instant="><td>version="2.0" xmlns="urn:oasis:names:tc:SAML:2.0:مةSertion"&gt;<issuer>http://fs.espworld.com/adi المراجع</issuer></td></samlp:stat(\code></samlp:status> | version="2.0" xmlns="urn:oasis:names:tc:SAML:2.0:مةSertion"> <issuer>http://fs.espworld.com/adi المراجع</issuer> |
| ignedInfo> <ds:canonicalizationmeth< td=""><td>od Algorithm="http://www.w3.org/2001/10/xml-exc-cl4n#" /&gt;&lt;ds:SignatureMethod Algorithm="http://&lt;/td&gt;</td></ds:canonicalizationmeth<> | od Algorithm="http://www.w3.org/2001/10/xml-exc-cl4n#" /><ds:SignatureMethod Algorithm="http://</td>                                                                                                    |                                                                                                    |
| Jun 15 07:46:42 lb100 ssomgr: #145                                                                                                    | 画画版 >>>processNode: Start node processing                                                                                                    |                                                                                                    |
| Jun 15 07:46:42 lb100 ssomgr: #145                                                                                                    | 崎崎 processNode:*** Processing node name[Response]                                                                                                    |                                                                                                    |
| Jun 15 07:46:42 lb100 ssongr: #145                                                                                                    | 逅崎 processNode: **** matched nodePtr->name[Response]                                                                                                    |                                                                                                    |
| Jun 15 07:46:42 lb100 ssomgr: #145                                                                                                    | 道画戦 processNode: **** ID:_91046ac4-f871-4ee8-9707-d207d593540f, Version:2.0, IssueInstant:2016-                                                                                                    |                                                                                                    |
| 4230-bf34-f659b7c9fe52                                                                                                    |                                                                                                    |                                                                                                    |
|                                                                                                    |                                                                                                    |                                                                                                    |

- At some point later, a response is received
- An XML-encoded SAML response gets parsed
- Some of the information which is in the SAML response is displayed
- That information is processed

5 Appendix A: Logging

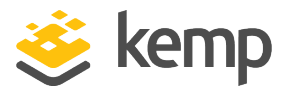

- The required pieces are extracted to perform a significant amount of verification checks

| Jun | 15 | 07:46:42 | lb100 | ssomgr: | #14566# | << <pre>&lt;<pre>saml_resp: Finished printing the contents of the SAML Response data</pre></pre>                                                      |
|-----|----|----------|-------|---------|---------|----------------------------------------------------------------------------------------------------|
| Jun | 15 | 07:46:42 | lb100 | ssongr: | #14566# | << <decode_saml_resp: decoding<="" finished="" response="" saml="" td=""></decode_saml_resp:>                                                         |
| Jun | 15 | 07:46:42 | lb100 | ssongr: | #14566# | >>>verify_saml_resp: Start SAML Response verification                                                                                                 |
| Jun | 15 | 07:46:42 | lb100 | ssongr: | #14566# | >>>verify Assertion: Start SAML Response Assertion verification                                                                                       |
| Jun | 15 | 07:46:42 | lb100 | ssongr: | #14566# | << <verify signature="" signature:="" start="" td="" verification<=""></verify>                                                                       |
| Jun | 15 | 07:46:42 | lb100 | ssongr: | #14566# | >>>verify signature node by cert: Start Signature node processing, cert file[/one4net/3rdcerts/E                                                      |
| Jun | 15 | 07:46:42 | lb100 | ssongr: | #14566# | << <verify -="" by="" cert:="" is="" node="" ok<="" signature="" success="" td=""></verify>                                                           |
| Jun | 15 | 07:46:42 | lb100 | ssongr: | #14566# | << <verify by="" cert:="" completed="" node="" rc[0]<="" signature="" td="" verification=""></verify>                                                 |
| Jun | 15 | 07:46:42 | lb100 | ssongr: | #14566# | << <verify end="" rc[0]<="" signature="" signature:="" td="" verification:=""></verify>                                                               |
| Jun | 15 | 07:46:42 | lb100 | ssongr: | #14566# | >>>verify Assertion SCD NOOA: Start SAML Response Assertion SCD NOOA verification                                                                     |
| Jun | 15 | 07:46:42 | lb100 | ssongr: | #14566# | verify Assertion SCD NOOA: Assertion SCD NotOnOrAfter = [2016-06-15T07:51:38.523Z][1465977098]                                                        |
| Jun | 15 | 07:46:42 | lb100 | ssongr: | #14566# | << <verify assertion="" is="" nooa:="" notonorafter="" ok<="" scd="" td=""></verify>                                                                  |
| Jun | 15 | 07:46:42 | lb100 | ssongr: | #14566# | << <verify assertion="" assertion:="" response="" saml="" sinished="" td="" verification<=""></verify>                                                |
| Jun | 15 | 07:46:42 | lb100 | ssongr: | #14566# | >>>verify_IDs: input parameters [_034634b6-f8ec-4230-bf34-f659b7c9fe52][_034634b6-f8ec-4230-bf34                                                      |
| Jun | 15 | 07:46:42 | lb100 | ssongr: | #14566# | << <verify -="" all="" ids="" ids:="" match="" success="" td="" up<=""></verify>                                                                      |
| Jun | 15 | 07:46:42 | lb100 | ssongr: | #14566# | >>>verify Issuer: Correlate IDP Entity IDs, Response[http://fs.espvorld.com/adfs/services/trust]                                                      |
| Jun | 15 | 07:46:42 | lb100 | ssongr: | #14566# | << <verify -="" adfs="" entity="" expected="" from="" fs.espworld.com="" id[http:="" issuer:="" response="" saml="" se<="" success="" td=""></verify> |
| Jun | 15 | 07:46:42 | lb100 | ssongr: | #14566# | >>>verify Status: input parameter [urn:oasis:names:tc:SAML:2.0:status:Success]                                                                        |
| Jun | 15 | 07:46:42 | lb100 | ssongr: | #14566# | << <verify -="" is="" status:="" statuscode="" success="" success<="" td="" value=""></verify>                                                        |
| Jun | 15 | 07:46:42 | lb100 | ssongr: | #14566# | << <verify_saml_resp: -="" all="" finished="" ok<="" response="" saml="" td="" verification=""></verify_saml_resp:>                                   |
| Jun | 15 | 07:46:42 | lb100 | ssongr: | #14566# | << <map_user: be="" credential="" td="" to="" used[sp_user@espworld.com]<="" user=""></map_user:>                                                     |

- When finished processing the XML, the verification steps begin

- As part of the verification:

- The signature is checked to ensure it is OK

- The "Not On Or After" (NOOA) time is checked to ensure that time has not passed because the assertion has a lifetime associated with it

- All of the IDs are checked to ensure they match. There is an original ID which is allocated as part of a request. That ID is received back as part of a response so it is checked to ensure it matches in two places in the response document.

- The issuer is verified to ensure that the response is received from the IdP which was configured previously

| 2011 | 10 | V/17V176 | CDTOO | agondi - | #74500# |                                                                                                    | Success Serve response from expected Entry reflectbillistesh |
|------|----|----------|-------|----------|---------|----------------------------------------------------------------------------------------------------|--------------------------------------------------------------|
| Jun  | 15 | 07:46:42 | lb100 | ssongr:  | #14566# | >>>verify Status:                                                                                       | input parameter [urn:oasis:names:tc:SAML:2.0:status:Success] |
| Jun  | 15 | 07:46:42 | 16100 | ssongr:  | #14566# | << <verify_status:< th=""><th>Success - StatusCode Value is Success</th></verify_status:<>              | Success - StatusCode Value is Success                        |
| Jun  | 15 | 07:46:42 | lb100 | ssomgr:  | #14566# | << <verify_saml_res< th=""><th>sp: Finished SAML Response verification - All OK</th></verify_saml_res<> | sp: Finished SAML Response verification - All OK             |

- A success code is displayed in the response. That has to be successful to indicate that the user was successfully authenticated at the IdP.

- The username entered when signing in is displayed

- Next, the KCD processing occurs (if relevant)
- Once the KCD processing is finished, the site is browsed

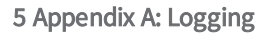

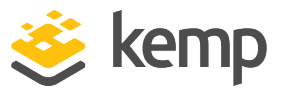

- At some point there is a log out operation

- An operation is seen for L7 authentication SAML logout
- The logout request is built
- The logout request is sent to L7
- The client redirects to the logout
- A digest is created and there is a full query string

SAML

References

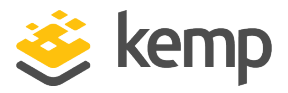

# References

Unless otherwise specified, the following documents can be found at <u>http://kemptechnologies.com/documentation</u>.

Kerberos Constrained Delegation, Feature Description

kemp.ax

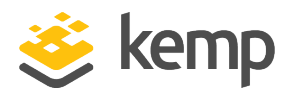

# Last Updated Date

This document was last updated on 22 March 2021.

kemp.ax